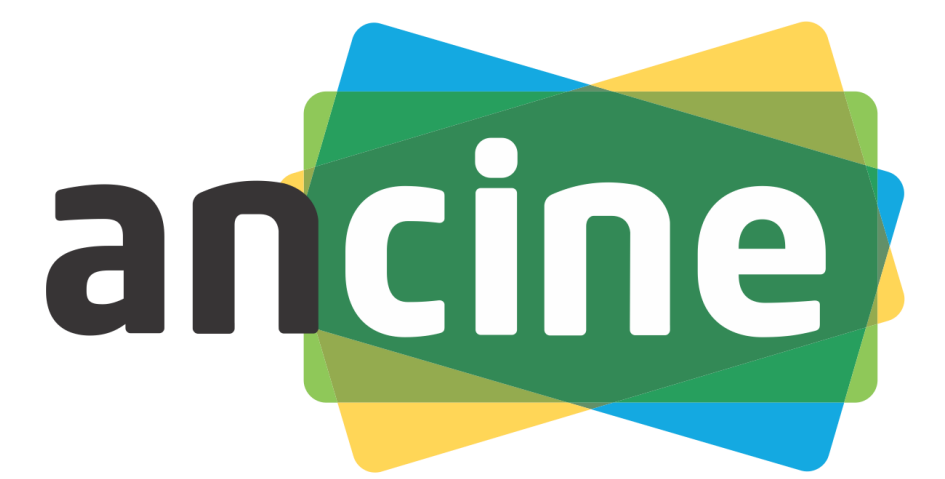

### Agência Nacional do Cinema

# STR Sistema de Triagem Financeira

# STR – Sistema de Triagem Financeira

O Sistema de Triagem Financeira (STR) foi desenvolvido em uma plataforma Web a fim de permitir o acesso ao sistema em todas as regiões do país.

Por meio desse sistema será possível encaminhar as informações financeiras vinculadas aos projetos executados por meio de recursos públicos geridos pela ANCINE.

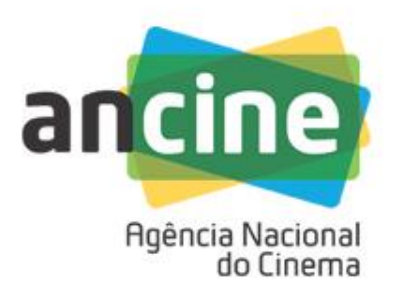

# STR – Sistema de Triagem Financeira

A proponente de projetos audiovisuais executadas por meio de recursos públicos geridos pela ANCINE para acessar o STR precisará:

- Ter em mãos o nº do SALIC ou o nº do processo vinculado ao seu projeto;
- Estar cadastrada no SAD: <u>Website</u>: <u>https://www.ancine.gov.br/</u> <u>Link</u>: <u>SAD – Sistema Ancine Digital</u>.

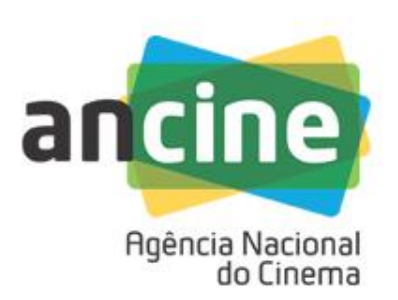

### Consulta ao nº do SALIC / Processo Acesso ao SAD

A proponente poderá acessar essas informações por meio do **SAD - Sistema ANCINE Digital**, na tela inicial do Sitio da internet da ANCINE <u>https://www.ancine.gov.br/</u>

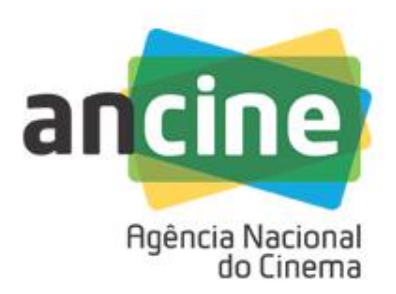

### Consulta ao nº do SALIC / Processo Acesso ao SAD

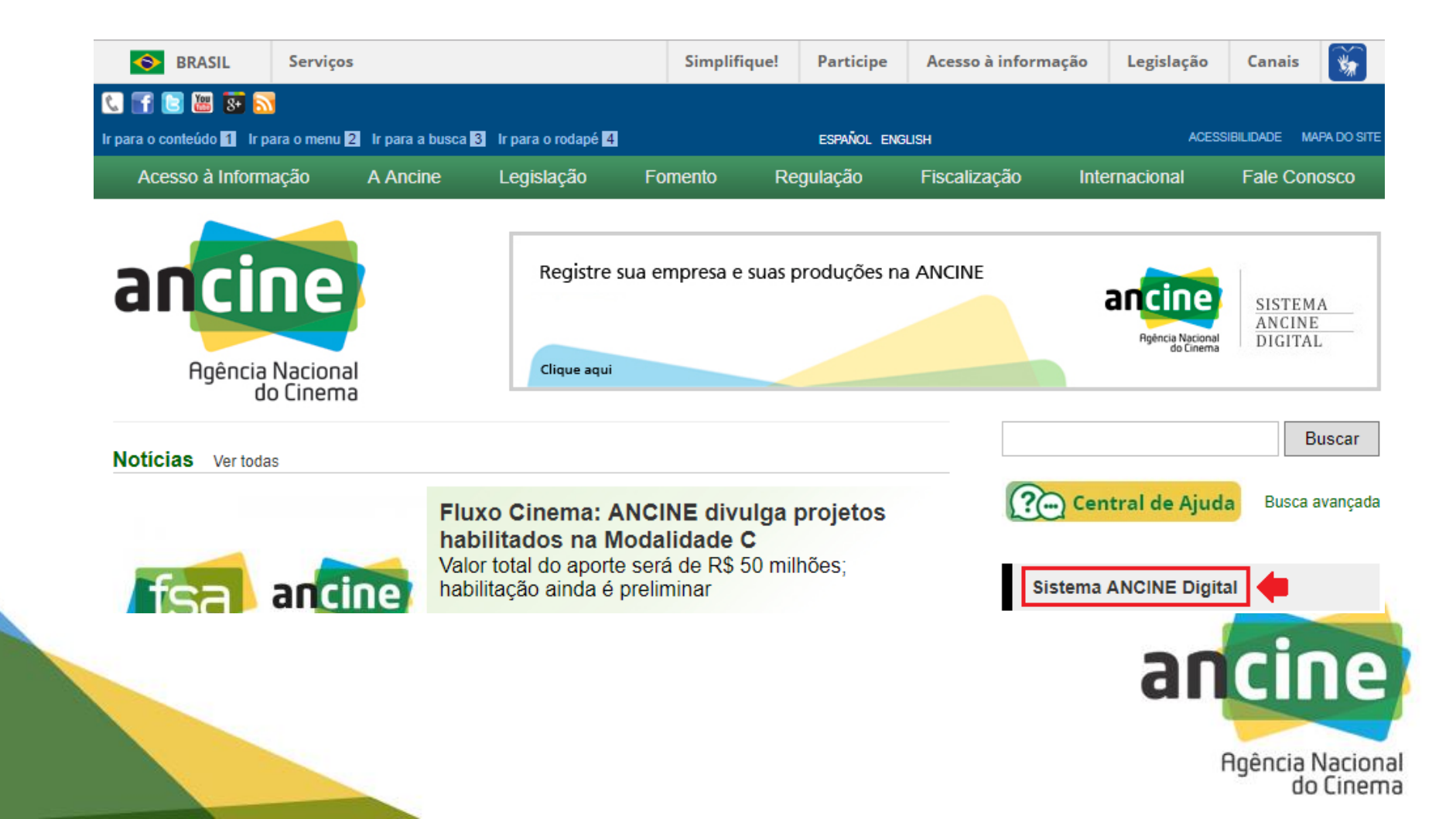

A proponente poderá acessar essas informações na tela inicial do SAD, na aba "Consultas":

|                                | Conquittae | Sistemas |   |
|--------------------------------|------------|----------|---|
|                                | Consultas  | Sistemas |   |
| USUÁRIO                        |            |          |   |
|                                |            |          |   |
| llsuário *                     |            |          |   |
|                                |            |          |   |
| Senha *                        |            |          |   |
|                                |            |          |   |
|                                |            |          |   |
|                                |            |          |   |
| Ouero me registrar na Ancine   |            |          |   |
| Esqueci o Usuário/senha        |            |          |   |
| Por que se registrar na Ancine |            |          |   |
|                                |            |          | 3 |
|                                |            |          |   |
|                                | AVANÇAR    |          |   |

ia Nacional do Cinema

|                                | Consultas ┥                                |
|--------------------------------|--------------------------------------------|
| USUÁRIO                        | Usuário de Consulta<br>Pública             |
|                                | Consulta Projetos 🔶                        |
|                                | Empresas Cadastradas                       |
| Usuário *                      | Empresas exibidoras                        |
|                                | Situação Cadastral                         |
| Carla *                        | CRT Obras Publicitárias                    |
| Senna                          | CRT Obras não<br>Publicitárias             |
|                                | Certificado de Produto<br>Brasileiro (CPB) |
|                                | Registro de Obra<br>Estrangeira (ROE)      |
| Quero me registrar na Ancine   | Obras Cinematográficas                     |
| Esqueci o Usuário/senha        | (CPB/ROE)                                  |
| Por que se registrar na Ancine |                                            |
|                                |                                            |
|                                | AVANÇAR                                    |
|                                |                                            |
|                                |                                            |

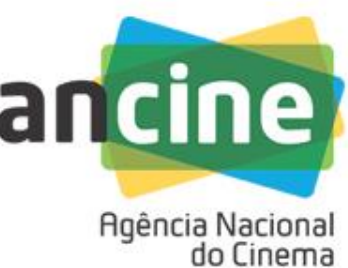

Na tela "Consulta de Projetos Audiovisuais", a proponente poderá obter o número do <u>SALIC</u> indicando o número do <u>Processo</u>, e vice-versa, além da possibilidade de realizar essa busca por meio do <u>nome do projeto</u> ou do <u>nome da proponente</u>. Em seguida, basta clicar em "pesquisar".

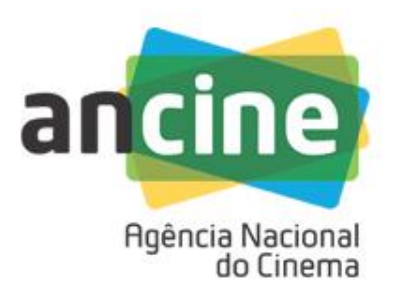

| ancí                                                        | De Em caso de dúvida na utilização dos sistemas <u>clique aqui</u> |             |
|-------------------------------------------------------------|--------------------------------------------------------------------|-------------|
| // Consult                                                  | ta de Projetos Audiovisuais                                        |             |
| Nº SALIC<br>UF<br>Nome<br>Projeto                           | PROCESSO                                                           |             |
| Proponente<br>Ano<br>Projeto<br>Ano<br>Aprovação<br>Projeto | Selecione ▼ Selecione ▼                                            |             |
|                                                             | *Digite os caracteres exibidos<br>acima:                           |             |
|                                                             | pesquisar                                                          |             |
|                                                             | an                                                                 | <b>CINE</b> |
|                                                             | F                                                                  | do Cinem    |

A proponente precisará estar cadastrada no SAD para acessar o STR – Sistema de Triagem Financeira e encaminhar suas planilhas.

| Senha *<br>Quero me registrar na Ancine<br>Esqueci o Usuário/senha | Senha *<br>Quero me registrar na Ancine<br>Esqueci o Usuário/senha | Senha *                      |
|--------------------------------------------------------------------|--------------------------------------------------------------------|------------------------------|
| Quero me registrar na Ancine<br>Esqueci o Usuário/senha            | Quero me registrar na Ancine<br>Esqueci o Usuário/senha            |                              |
|                                                                    |                                                                    | strar na Ancine<br>rio/senha |
| Por que se registrar na Ancine                                     | Por que se registrar na Ancine                                     | istrar na Ancine             |

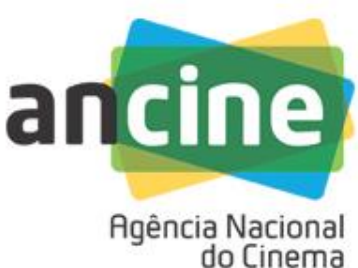

Caso a proponente não esteja registrada, aparecerá mensagem abaixo:

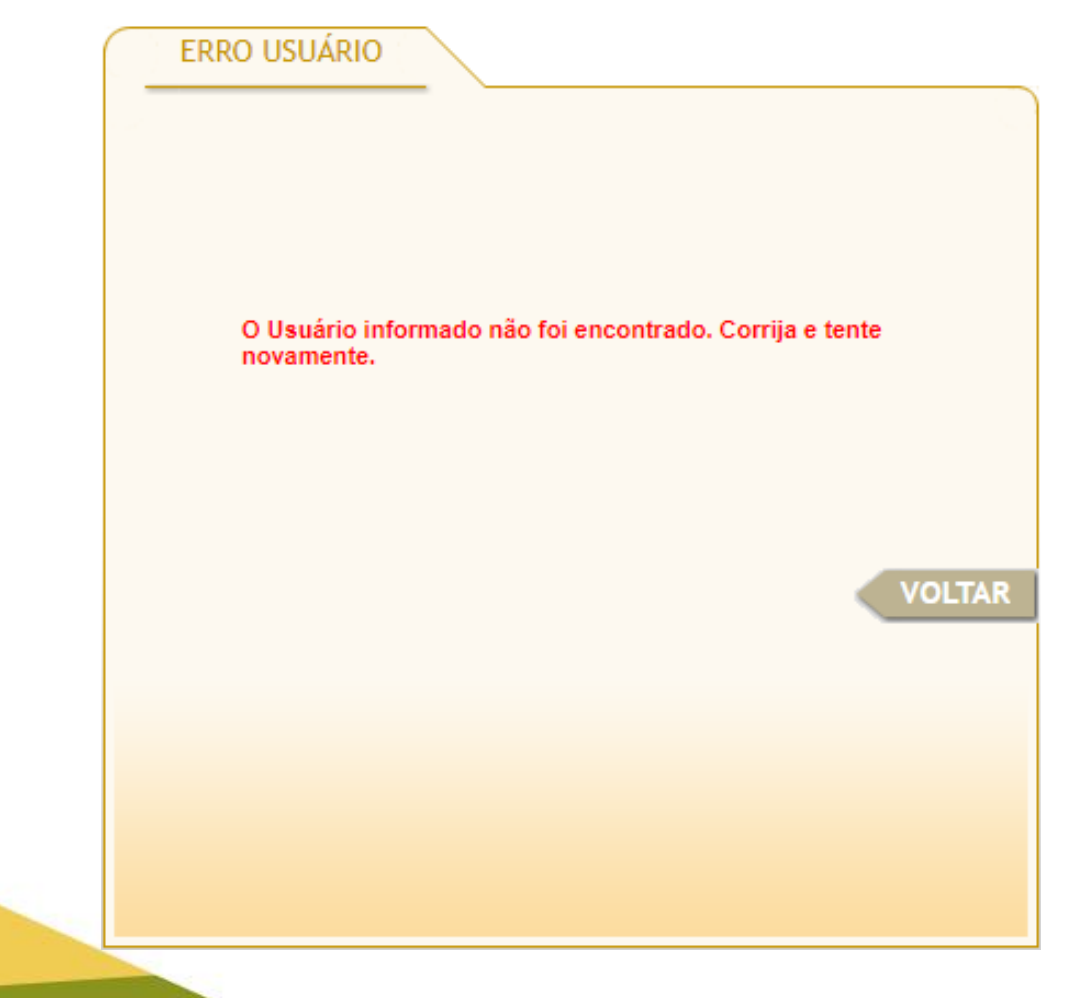

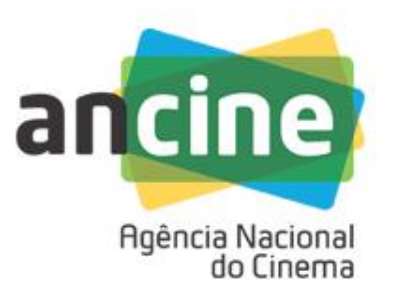

Se a proponente não estiver registrada no SAD, deverá providenciar seu cadastramento para poder ter acesso ao STR:

|                                                  | Usuário *                                          |  |
|--------------------------------------------------|----------------------------------------------------|--|
|                                                  | Senha *                                            |  |
|                                                  |                                                    |  |
| Quero me regi<br>Esqueci o Usu:                  | istrar na Ancine                                   |  |
| Quero me reg<br>Esqueci o Usua<br>Por que se reg | istrar na Ancine<br>ário/senha<br>istrar na Ancine |  |

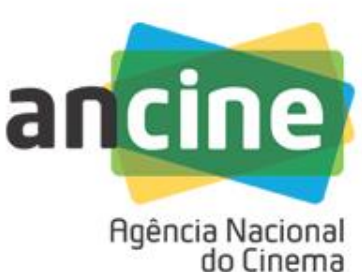

A proponente deverá se registrar no SAD – Sistema ANCINE DIGITAL:

| CNPJ/CPF *     |                  |     |  |
|----------------|------------------|-----|--|
| L              |                  |     |  |
| Sou Estrangeir | o e não possuo ( | CPF |  |
|                |                  |     |  |
|                |                  |     |  |
|                |                  |     |  |
|                |                  |     |  |
|                |                  |     |  |
|                |                  |     |  |

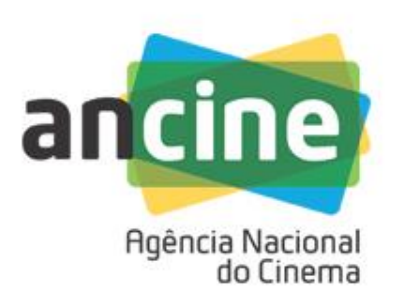

A proponente deverá se cadastrar no SAD – Sistema ANCINE DIGITAL:

| 0 * |            |        |
|-----|------------|--------|
|     |            |        |
|     |            |        |
|     |            |        |
| •   | VOLTAR AVA | NÇAR   |
|     |            |        |
|     |            | VOLTAR |

É de fundamental importância que o <u>e-mail</u> cadastrado no SAD – Sistema ANCINE Digital esteja válido e seja constantemente consultado pela proponente, uma vez que para ele serão encaminhados:

- A confirmação de envio para ANCINE dos arquivos de prestação de contas;
- Ofícios de diligências de prestação de contas.

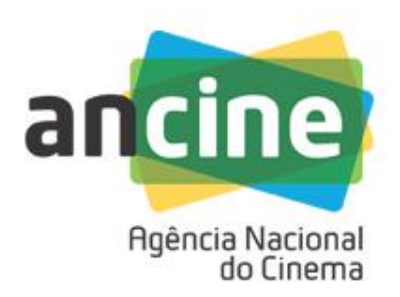

Uma vez cadastrada no SAD – Sistema Ancine Digital, a proponente deverá escolher o campo "OUTROS SERVIÇOS" para iniciar a inclusão das planilhas relacionadas a prestação de contas:

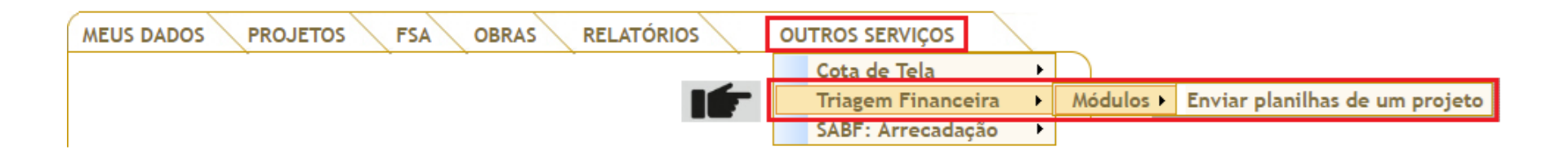

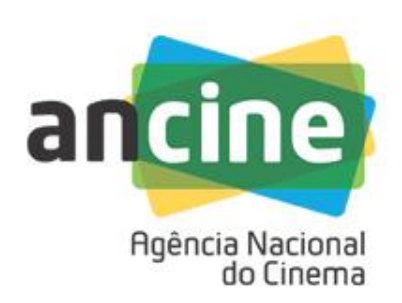

STR -Sistema de Triagem Financeira (Prestação de Contas)

Informações Importantes:

#### Instruções Normativas nº, 124, de 22 de dezembro de 2015

Conforme descrito no Art, 2º do Anexo da referida Instrução Normativa, os seguintes documentos relacionados abaixo devem ser enviados, na forma de planilha eletrônica, não protegida para edição, apresentando conteúdo idêntico de informação ao respectivo arquivo impresso, que deverá ser encaminhado devidamente assinado:

Demonstrativo Orçamentário conforme a última versão aprovada pela ANCINE;

2) Demonstrativo de Extrato de todas as Contas Correntes;

3) Relação de Pagamentos de todas as Contas Correntes incluindo a de contrapartida.

Dessa forma, o presente sistema (STR - Sistema de Triagem Financeira) é a única forma de envio das tais planilhas eletrônicas para a ANCINE. Para um determinado projeto (SALIC), tais planilhas devem ser enviadas em conjunto através da opção disponível no botão "Novo envio de planilhas".

Ao carregar cada planilha, o sistema irá fazer uma validação quanto a estrutura e conteúdo da mesma. Caso exista algum erro, a planilha não será carregada, e um relatório de erro será gerado auxiliando a sua correção.

Após o carregamento, sem a ocorrência de erros, de todas as planilhas necessárias, o sistema permitirá o seu envio para a ANCINE. No momento do envio, o sistema executará um cruzamento das informações presentes nas planilhas, verificando a consistência das mesmas. Caso sejam encontrados erros nesse cruzamento, um novo relatório será disponibilizado. <u>Somente</u> após a correção de todos os erros é que o sistema permitirá o envio das planilhas para a ANCINE.

CNPJ: 99.999.999/9999-99

Relação de Planilhas/Projetos já carregados no STR

| Envio Orçamentario Conta Corrente | Cód.<br>Envio | SALIC | Demonstrativo<br>Orçamentário | Relação de Pagamentos | Demonstrativo de<br>Conta Corrente | Data Envio | Ações |
|-----------------------------------|---------------|-------|-------------------------------|-----------------------|------------------------------------|------------|-------|
|-----------------------------------|---------------|-------|-------------------------------|-----------------------|------------------------------------|------------|-------|

Quantidade de registros: 0

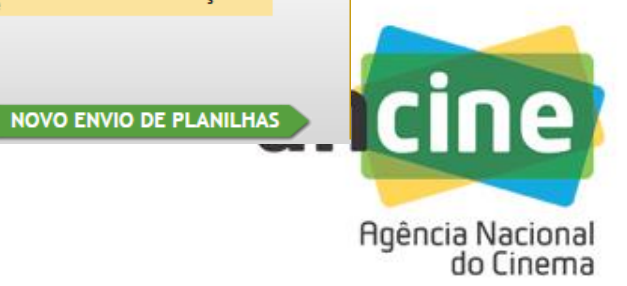

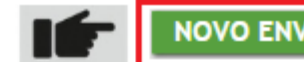

NOVO ENVIO DE PLANILHAS

#### Enviar planilhas de um Projeto:

| Incluir Planilha      |                          |                    |                |                 |             |       |
|-----------------------|--------------------------|--------------------|----------------|-----------------|-------------|-------|
| SALIC / I             | Processo: Selecione      |                    |                |                 |             |       |
| Projeto:              |                          |                    |                |                 |             |       |
| Tipo de Planilha      | Selecione o tipo de plan | ilha a ser enviada | T              |                 |             |       |
| Arquivo(XLS)          |                          |                    | ~              | Procurar        | Incluir Pla | nilha |
| Listagem de planilhas | a serem enviadas         |                    |                |                 |             |       |
| Tipo de<br>Planilha   | Nome Arquivo             | Agência            | Conta Corrente | Total<br>Linhas | Valor Total | Ações |
|                       |                          | Quantidade de reg  | gistros: 0     |                 |             |       |

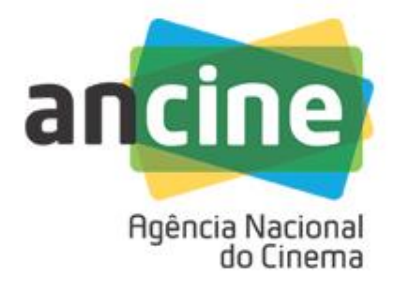

O envio de planilhas para a ANCINE será realizado por meio de <u>nº do SALIC</u> ou do <u>nº do processo</u> <u>administrativo:</u>

#### Enviar planilhas de um Projeto:

| Inc | luir Planilha     |                                | _                             |
|-----|-------------------|--------------------------------|-------------------------------|
|     | SALIC / Processo: | Selecione •                    |                               |
|     | Projeto:          | Selecione<br>SALIC<br>PROCESSO |                               |
|     | Tipo de Planilha: | Selecione o tipo               | de planilha a ser enviada 🔹   |
|     | Arquivo(XLS):     |                                | V   Procurar Incluir Planilha |

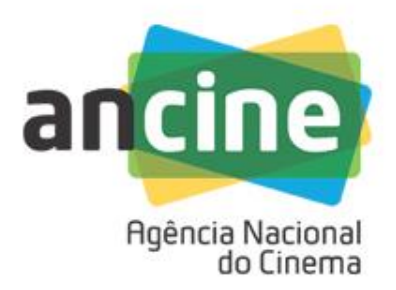

As planilhas encaminhadas deverão ser preenchidas com o número do SALIC nos campos específicos <u>(com sete</u> <u>dígitos, incluindo "-", por exemplo 99-9999</u>). Se a proponente optar por acessar o STR pelo <u>número do</u> <u>Processo</u>, o sistema enviará a seguinte mensagem de

alerta:

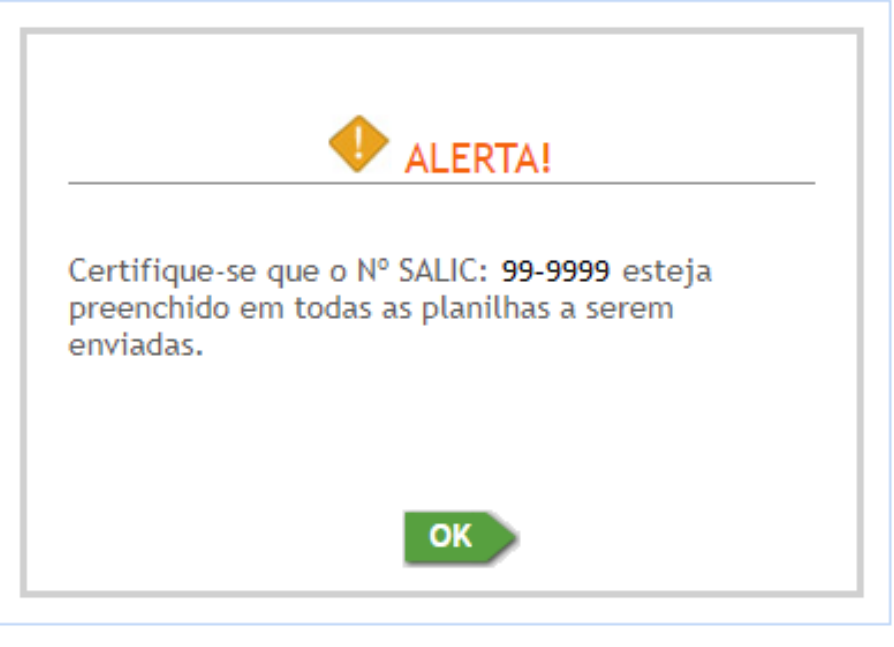

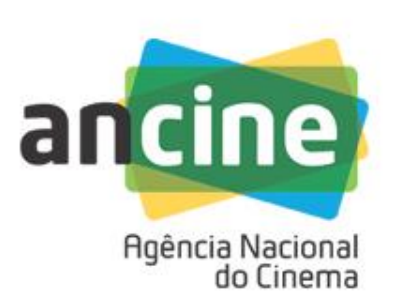

Caso o número do SALIC ou do Processo digitado não corresponda a uma numeração existente, ou não seja de projeto vinculado ao CNPJ da proponente, o sistema apresentará a seguinte mensagem de erro:

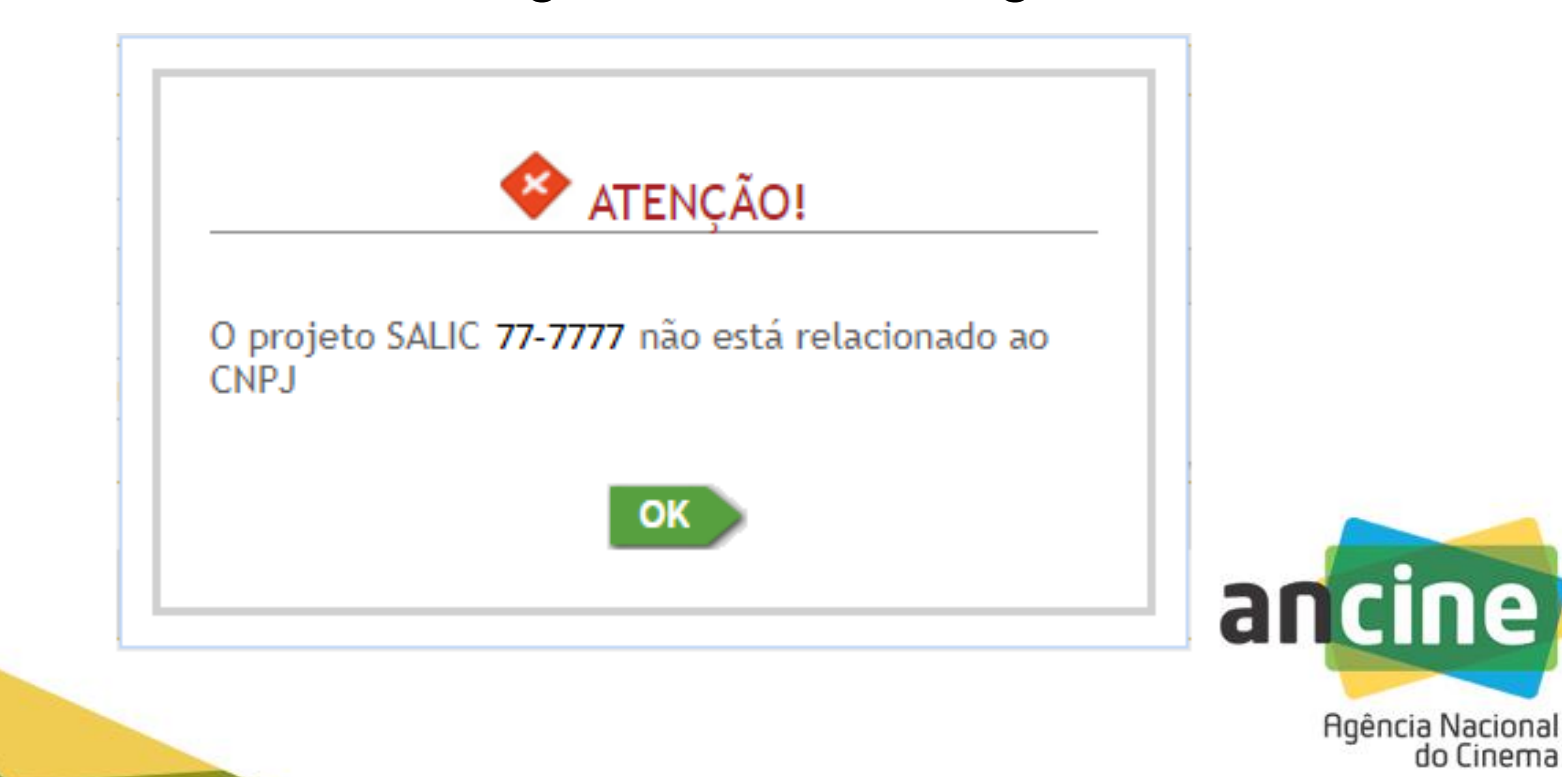

do Cinema

Uma vez já inserido o número do SALIC ou do Processo válidos, será apresentado nome do projeto, permitindo, então, que as planilhas possam ser carregadas.

| ncluir Planilha     |                                 |                    |                |                 |             |            |
|---------------------|---------------------------------|--------------------|----------------|-----------------|-------------|------------|
| SALIC               | C / Processo: SALIC             | 99-9999            |                |                 |             |            |
| Proje               | to: PROJETO TESTE 1             |                    |                |                 |             |            |
| Tipo de Plan        | ilha: Selecione o tipo de plani | ilha a ser enviada | T              |                 |             |            |
| Arquivo(X           | LS):                            |                    |                | /   Procurar    | Incluir Pla | nilha      |
| stagem de planill   | nas a serem enviadas            |                    |                |                 |             |            |
| Tipo de<br>Planilha | Nome Arquivo                    | Agência            | Conta Corrente | Total<br>Linhas | Valor Total | Ações      |
|                     |                                 | Quantidade de re   | egistros: 0    |                 |             |            |
|                     |                                 |                    |                | ✓   Cancelar    | Enviar P    | lanilhas   |
|                     |                                 |                    |                |                 | aı          |            |
|                     |                                 |                    |                |                 |             | Agência Na |

ing along the state of a state of a

Uma vez selecionado o projeto, as planilhas de prestação de contas deverão ser incluídas individualmente:

- Demonstrativo Orçamentário;
- Relação de Pagamentos;
- Demonstrativo do Extrato da Conta Corrente.

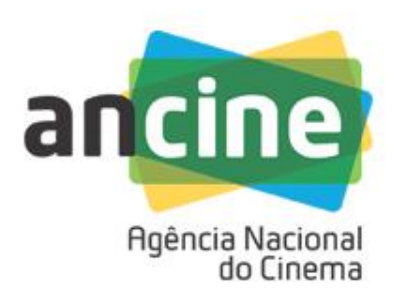

| Incluir Planilha  |                                                                                                    |                               |
|-------------------|----------------------------------------------------------------------------------------------------|-------------------------------|
| SALIC / Processo: | SALIC • 99-9999                                                                                                    |                               |
| Projeto:          | PROJETO TESTE 1                                                                                                    |                               |
| Tipo de Planilha: | Selecione o tipo de planilha a ser enviada 🔹 🔻                                                                                                  |                               |
| Arquivo(XLS):     | Selecione o tipo de planilha a ser enviada<br>Demonstrativo Orçamentário<br>Relação de Pagamentos<br>Demonstrativo do Extrato do Conto Corrento | ✓   Procurar Incluir Planilha |
|                   | Demonstrativo do Extrato da Conta Corrente                                                                                                    |                               |

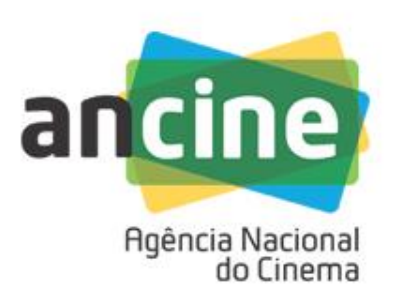

| Incluir Planilha  |                               |
|-------------------|-------------------------------|
| SALIC / Processo: | SALIC • 99-9999               |
| Projeto:          | PROJETO TESTE 1               |
| Tipo de Planilha: | Demonstrativo Orçamentário    |
| Arquivo(XLS):     | ✓   Procurar Incluir Planilha |

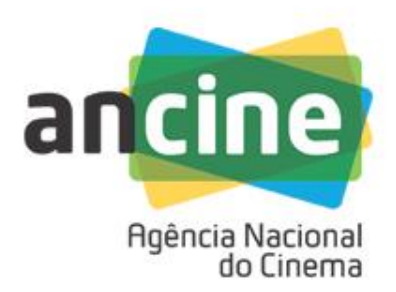

| Incluir Planilha  |                            |              |                 |
|-------------------|----------------------------|--------------|-----------------|
| SALIC / Processo: | SALIC • 99-9999            |              |                 |
| Projeto:          | PROJETO TESTE 1            |              | ]               |
| Tipo de Planilha: | Demonstrativo Orçamentário |              | <b>-</b>        |
| Arquivo(XLS):     | DO.xls                     | ✓   Procurar | ncluir Planilha |

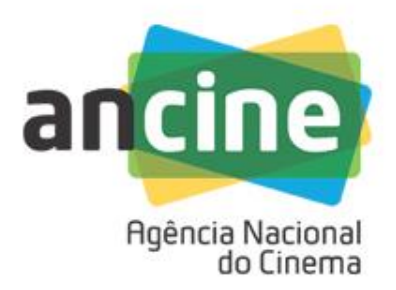

Caso a planilha incluída possua alguma informação inconsistente, será apresentada mensagem de erro que disponibilizará o "<u>Relatório de Validação dos</u> <u>Dados/Estrutura da Planilha</u>", contendo:

- Motivo do erro;
- Descrição do campo da planilha onde está o erro.

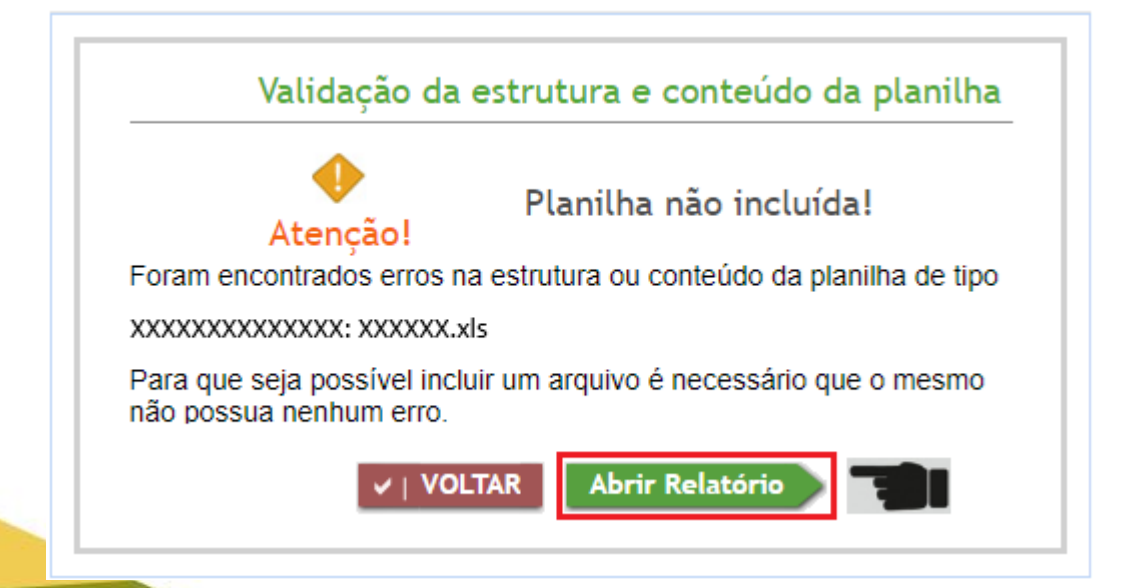

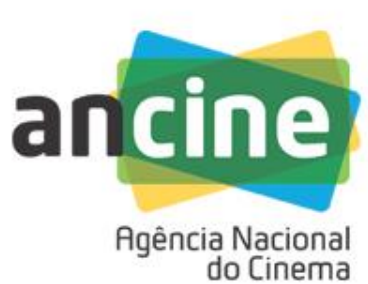

#### Relatório de Validação dos Dados/Estrutura da Planilha

SALIC: 99-9999

Data/Hora: 06/11/2018 15:23:48

Tipo: Demonstrativo Orçamentário

Planilha: DO.xls

| Linha | Erros(s) encontrado(s):                                                                                                    | Total de erros: 8           |
|-------|----------------------------------------------------------------------------------------------------|-----------------------------|
| 87    | O campo "IV.b.DESCRIÇÃO" é de preenchimento obrigatório e deve possuir um texto de até 100 caracteres                       |                             |
| 87    | O campo "IV.c.ÚLTIMO ORÇAM. APROVADO" é de preenchimento obrigatório, numérico, maior que 0(zero) e deve possuir até 16 díg | jitos com 2 casas decimais. |

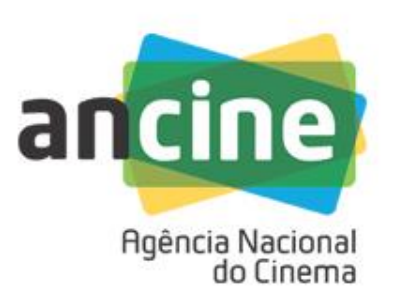

Possíveis inconsistências nas planilhas financeiras

### DEMONSTRATIVO ORÇAMENTÁRIO (IN 110)

| I. IDENTIFICAÇÃO DO PROJETO | ) |
|-----------------------------|---|
| a. TÍTULO                   |   |
| b. SALIC                    |   |
| c. PROPONENTE               |   |
|                             |   |

|                         | II. ORÇAMENTO                    |                                    |                                 |                               |  |  |  |
|-------------------------|----------------------------------|------------------------------------|---------------------------------|-------------------------------|--|--|--|
| II.a.<br>ITEM<br>ORÇAM. | II.b.<br>DESCRIÇÃO               | II.c.<br>ÚLTIMO<br>ORÇAM. APROVADO | II.d.<br>ORÇAMENTO<br>EXECUTADO | II.e.<br>PERCENTUAL EXECUTADO |  |  |  |
| 1.1.1                   | ARGUMENTO                        | 7.000,00                           | 7.000,00                        | 100,00%                       |  |  |  |
| 1.1.2                   | PRIMEIRO TRATAMENTO ROTEIRO      | 23.000,00                          | 32.000,00                       | 139,13%                       |  |  |  |
| 113                     | ROTEIRISTA COLABORADOR /         | 70,000,00                          | 65 000 00                       | 02 86%                        |  |  |  |
| 1.1.5                   | DIALOGUISTA                      | 70.000,00                          | 05.000,00                       | 92,0070                       |  |  |  |
| 1.2.1                   | MATERIAL DE PESQUISA COMO DVD'S, | 50,000,00                          | 50,000,00                       | 100 00%                       |  |  |  |
|                         | FOTOS E OUTROS                   | 50.000,00                          | 30.000,00                       | 100,00 %                      |  |  |  |
| 1.2.2                   | STORY BOARD                      | 10.000,00                          | 10.000,00                       | 100,00%                       |  |  |  |
| 121                     | ASSISTENTE DE DIREÇÃO PARA       | 15 000 00                          | 15 000 00                       | 100 00%                       |  |  |  |
| 1.3.1                   | ANÁLISE TÉCNICA INICIAL          | 15.000,00                          | 13.000,00                       | 100,00%                       |  |  |  |
| 1.3.2                   | TRADUÇÕES ROTEIROS E TEXTOS P/   | 3 000 00                           | 0.00                            | 0.00%                         |  |  |  |
|                         | ESPANHOL-INGLÊS                  | 5.000,00                           | 0,00                            | 0,00%                         |  |  |  |
| 2.1.12                  | COORDENADOR DE PRODUÇÃO          | 15.000,00                          | 15.261,38                       | 101,74%                       |  |  |  |

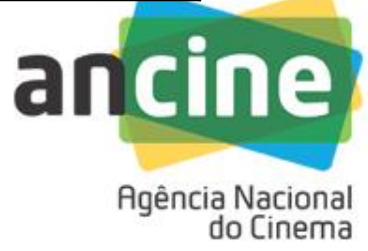

### Possíveis inconsistências nas planilhas financeiras

#### **DEMONSTRATIVO DO EXTRATO DA CONTA CORRENTE (IN 124)**

AGÊNCIA NACIONAL DO CINEMA SUPERINTENDÊNCIA DE FOMENTO / COORDENAÇÃO DE PRESTAÇÃO DE CONTAS

| I. IDENTIFICAÇÃO DO PROJETO |            |                       |               |  |
|-----------------------------|------------|-----------------------|---------------|--|
| I.a. TÍTULO                 |            |                       |               |  |
| I.b. SALIC                  |            |                       |               |  |
| I.c. PROPONENTE             |            |                       |               |  |
| I.d. CONTA DE: MOVIMENTAÇÃO | I.e. BANCO | 237 I.f. AGÊNCIA 2509 | I.g. № CONTA: |  |

| MOVIMENTAÇÃO  |                    |                               |                              | 1                                   |                                   |                     |                                |                |
|---------------|--------------------|-------------------------------|------------------------------|-------------------------------------|-----------------------------------|---------------------|--------------------------------|----------------|
| II.a.<br>DATA | II.b.<br>HISTÓRICO | II.c.<br>FOMENTO<br>DEPÓSITOS | II.d.<br>OUTROS<br>DEPÓSITOS | II.e.<br>TRANSFERÊNCIAS<br>REC/CONC | II.f.<br>APLICAÇÕES /<br>RESGATES | II.g.<br>PAGAMENTOS | II.h.<br>DESPESAS<br>BANCÁRIAS | II.i.<br>SALDO |
| 14.4.2015     | CH 000002          |                               |                              |                                     |                                   | 1.000,00            |                                | 27.500,00      |
| 14/04/15      | CH 000003          |                               |                              |                                     |                                   | 3.452,00            |                                | 24.048,00      |
| 14/04/15      | СН 8               |                               |                              |                                     |                                   | 750,00              |                                | 20.298,00      |
| 17/04/15      |                    |                               |                              |                                     |                                   | 1.335,00            |                                | 4.168,52       |
| 20/04/15      | TED<br>(RECEBIDA)  |                               |                              | 200.000,00                          |                                   | 100.000,00          |                                | 104.168,52     |
|               | CH 000022          |                               |                              |                                     |                                   | 4.000,00            |                                | 90.168,52      |
| II.j. T       | OTAL:              | -                             | -                            | 230.000,00                          | -                                 | 175.831,48          | -                              | 90.168,52      |

Agência Nacional do Cinema

Possíveis inconsistências nas planilhas financeiras

| RELAÇÃO DE PAGAMENTOS (IN 124)                                                                 |               |               |  |  |  |  |
|------------------------------------------------------------------------------------------------|---------------|---------------|--|--|--|--|
| AGÊNCIA NACIONAL DO CINEMA<br>SUPERINTENDÊNCIA DE FOMENTO / COORDENAÇÃO DE PRESTAÇÃO DE CONTAS |               |               |  |  |  |  |
|                                                                                                |               |               |  |  |  |  |
| I. IDENTIFICAÇÃO DO PROJETO                                                                    |               |               |  |  |  |  |
| I.a. TÍTULO                                                                                    |               |               |  |  |  |  |
| I.b. SALIC                                                                                     | . SALIC       |               |  |  |  |  |
| . PROPONENTE                                                                                   |               |               |  |  |  |  |
| I.d.<br>BANCO:                                                                                 | I.e. AGÊNCIA: | I.f. № CONTA: |  |  |  |  |

| LANÇAMENTOS             |                                           |                     |                    |                           |                              |                            |                             |                |
|-------------------------|-------------------------------------------|---------------------|--------------------|---------------------------|------------------------------|----------------------------|-----------------------------|----------------|
| II.a.<br>ITEM<br>ORÇAM. | ll.b.<br>CREDOR                           | II.c.<br>CPF / CNPJ | II.d.<br>HISTÓRICO | II.e.<br>DATA DO<br>PGTO. | II.f.<br>TIPO<br>DOC. FISCAL | II.g.<br>№. DOC.<br>FISCAL | II.h.<br>DATA DE<br>EMISSÃO | II.i.<br>VALOR |
| 2.6.1                   | SALES BAR LTDA ME                         | 10.625.404/0001-24  | CH 001             | 14/04/2015                |                              | CF7282                     | 11/03/2015                  | R\$ 499,99     |
| 3.20.3                  | LEROY MERLIN CIA BRAS. DE BICOLAGEM       | 01.438.784/0007-92  | CH 1               | 14/04/2015                |                              | 190198                     | 21/04/2015                  | R\$ 434,34     |
| 3.20.3                  | SAARA MAGAZINE COM. VAREJISTA LTDA        | 20.088.961/0001-07  | CH 0001            | 14/04/2015                |                              | 24629                      | 18/04/2015                  | R\$ 131,88     |
| 2.6.4                   | ARCOS DOURADOS COM DE ALIMENTOS<br>LTDA   |                     | CH 000001          | 14/04/2015                |                              | 449416                     | 07/04/2015                  | R\$ 21,00      |
| 2.6.4                   | NIAD RESTAURANTES LTDA                    | 09.072.520/0021-28  | CH 000001          | 14/04/2015                |                              | NF87147                    | 24/04/2015                  | R\$ 7,50       |
| 264                     | SUPER MERCADO ZONA SUL S/A                | 33.381.286/0004-02  | CH 000001          | 14/04/2015                |                              | 5360                       | 17/04/2015                  | R\$ 4,60       |
| 02.06.04                | MERCADINHO 2001 DE FRIOS E<br>COMESTIVEIS | 30.034.516/0003-80  |                    | 14/04/2015                |                              | 167759                     | 10/04/2015                  | R\$ 45,96      |
| 2.6.1                   | CAFÉ E BAR FAMILIA UNIDA                  | 33.264.193/0001-47  | CH 000004          |                           | CUPOM FISCAL                 | 30043                      | 05/03/2015                  | R\$ 22,10      |
| 536                     | SUPER MERCADO ZONA SUL S/A                | 33.381.286/0004-02  | CH 000004          | 14/04/2015                |                              | 57064                      | 15/03/201 <mark>5</mark>    | R\$ 33,93      |

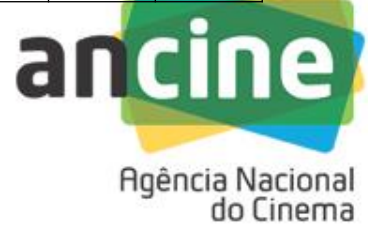

Após o saneamento de todas as inconsistências, a planilha será carregada.

Somente após o carregamento de todas as planilhas financeiras, será possível o seu envio para a ANCINE.

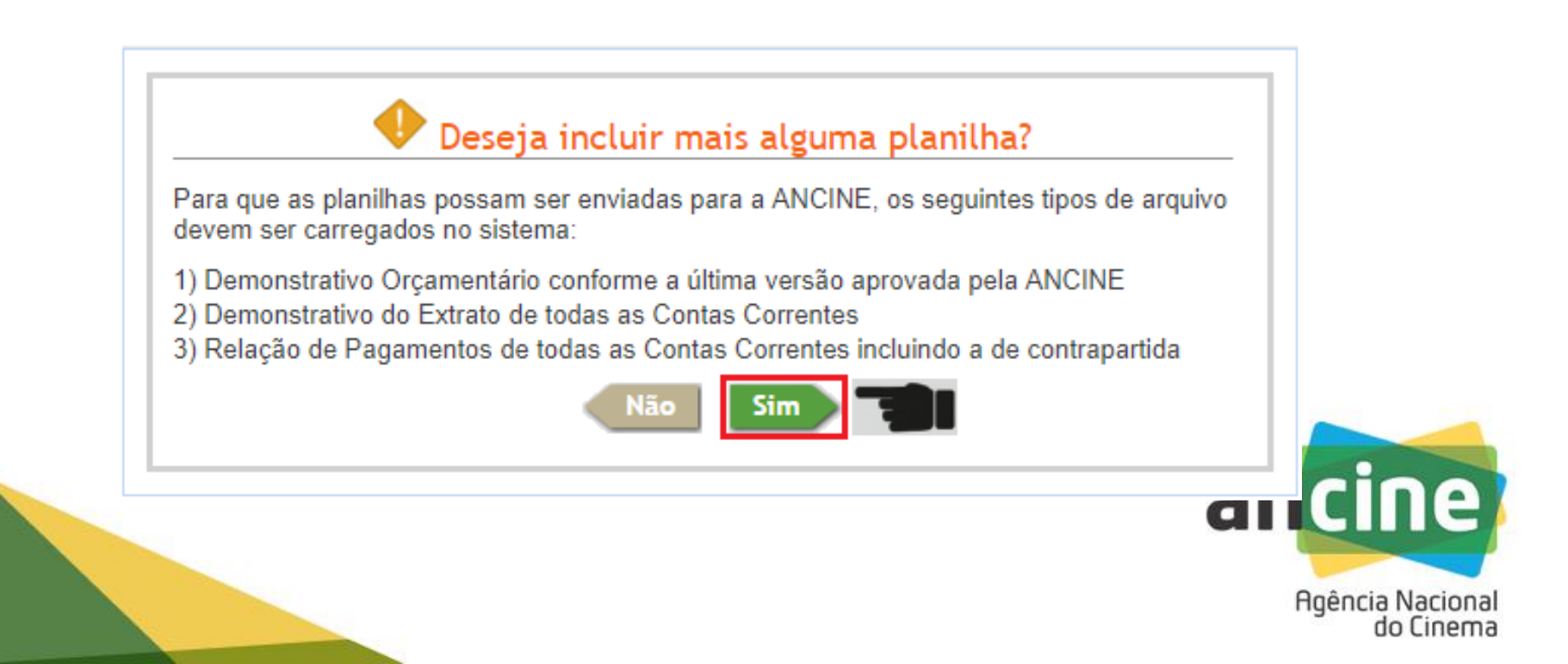

O procedimento de carregamento deverá ser repetido, até que todas as planilhas financeiras tenham sido carregadas.

| -Incluir Planilha |                                            |
|-------------------|--------------------------------------------|
| SALIC / Processo: | SALIC <b>v</b> 99-9999                     |
| Projeto:          | PROJETO TESTE 1                            |
| Tipo de Planilha: | Selecione o tipo de planilha a ser enviada |
| Arquivo(XLS):     | Procurar Incluir Planilha                  |

| emonstrativo do<br>ctrato da Conta<br>Corrente       Extrato CC Mov 11.345.xls       1111       1111111       20       -       Image: Conta Conta |
|----------------------------------------------------------------------------------------------------|
| Quantidade de registros: 1                                                                                                    |
| _                                                                                                    |

| Tipo de<br>Planilha                              | Nome Arquivo              | Agência | Conta Corrente | Total Linhas | Valor Total   | Ações |
|--------------------------------------------------|---------------------------|---------|----------------|--------------|---------------|-------|
| Demonstrativo<br>Orçamentário                    | DO.xis                    | -       | -              | 42           | -             |       |
| Demonstrativo do<br>Extrato da Conta<br>Corrente | Extrato CC Mov 10.731.xls | 11111   | 1111111        | 20           | -             |       |
| Demonstrativo do<br>Extrato da Conta<br>Corrente | Extrato CC Mov 11.345.xls | 22222   | 2222222        | 20           | -             | I) 🗊  |
| Relação de<br>Pagamentos                         | RP CC Mov 10.731.xls      | 11111   | 1111111        | 14           | R\$ 91.038,00 |       |
| Relação de<br>Pagamentos                         | RP CC Mov 11.345.xls      | 22222   | 2222222        | 14           | R\$ 91.038,00 | I) 🗊  |
| Relação de<br>Pagamentos                         | RP Contrapartida 1.xls    |         | CONTRAP 1      | 8            | R\$ 34.003,00 |       |
| Relação de<br>Pagamentos                         | RP Contrapartida 2.xls    |         | CONTRAP 2      | 8            | R\$ 22.363,00 |       |

Botão que possibilita o <u>download</u> da planilha

👕 🔰 Botão que possibilita a <u>exclusão</u> da planilha

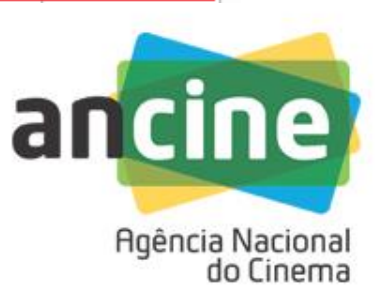

Somente após o carregamento de todas as planilhas financeiras, será possível o seu envio para a ANCINE.

| ir Planilha-                                 |                               |                     |                 |              |               |           |
|----------------------------------------------|-------------------------------|---------------------|-----------------|--------------|---------------|-----------|
| SALIC / Pro                                  | ocesso: SALIC • 99            | -9999               |                 |              |               |           |
| Pro                                          | ojeto: PROJETO TESTE 1        |                     |                 |              |               |           |
| Tipo de Pl                                   | anilha: Selecione o tipo de p | lanilha a ser envia | ada 🔹           | ·            |               |           |
| Arquivo                                      | (XLS):                        |                     |                 | v ∣ Procura  | ar Incluir P  | Planilha  |
| agem de pla                                  | nilhas a serem enviadas       |                     |                 |              |               |           |
| Tipo de<br>Planilha                          | Nome Arquivo                  | Agência             | Conta Corrente  | Total Linhas | Valor Total   | Ações     |
| emonstrativo<br>Prçamentário                 | DO.xls                        | -                   | -               | 42           | -             |           |
| monstrativo do<br>trato da Conta<br>Corrente | Extrato CC Mov 11.345.xls     | 22222               | 2222222         | 20           | -             |           |
| Relação de<br>Pagamentos                     | RP CC Mov 10.731.xls          | 11111               | 1111111         | 14           | R\$ 91.038,00 |           |
| Relação de<br>Pagamentos                     | RP CC Mov 11.345.xls          | 22222               | 2222222         | 14           | R\$ 91.038,00 |           |
| lelação de<br>agamentos                      | RP Contrapartida 1.xls        |                     | CONTRAP 1       | 8            | R\$ 34.003,00 |           |
| Relação de<br>Pagamentos                     | RP Contrapartida 2.xls        |                     | CONTRAP 2       | 8            | R\$ 22.363,00 |           |
| 1                                            |                               | Quantidade          | de registros: 7 |              |               |           |
|                                              |                               |                     |                 | ✓   Cance    | lar Enviar    | Planilhas |
|                                              |                               |                     |                 |              |               |           |

do Linema

Após o envio das planilhas saneadas individualmente, o sistema realizará a primeira análise da congruência das informações nelas inseridas.

Essa análise será realizada confrontando-se os seguintes documentos;

- Relação de Pagamentos 
   Demonstrativo do Extrato da Conta Corrente

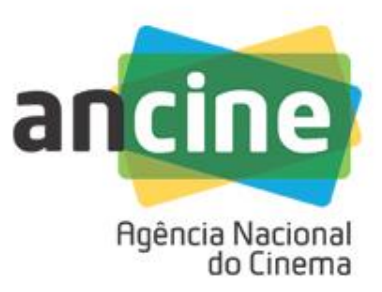

As críticas de "CRUZAMENTO" de informações serão realizadas no momento que a proponente tentar enviar as planilhas para a ANCINE.

Caso o cruzamento de informações entre as planilhas financeiras apresente alguma inconsistência, será gerado o relatório <u>"Validação de Consistência das Informações entre as Planilhas"</u>, contendo:

- Motivo do erro;
- Descrição do campo da planilha onde está o erro

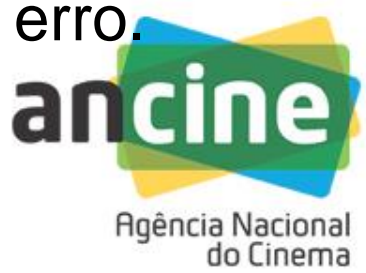

Ao clicar no botão Enviar Planilhas , o sistema identificou as críticas e gerou o relatório com as mesmas.

#### Validação de Consistência das Informações entre as Planilhas

SALIC: 99-9999 Data/Hora: 10/09/2018 16:06:37

#### Validação: Relação de Pagamento X Demonstrativo Orçamentário

#### Planilha RP Contrapartida 3.xls

|            | Linha | Erros(s) encontrado(s):                                                                                                    | Total de erros: 4          |
|------------|-------|----------------------------------------------------------------------------------------------------|----------------------------|
| I <b>F</b> | 12    | O valor do campo <mark>"II.a. ITEM ORÇAM." [PASS AER SPRJ]</mark> não foi localizado no Demonstrativo Orçamentário. O sistema identificou despesas sem previsão orçamentária | u uma grande quantidade de |
| I <b>F</b> | 13    | O valor do campo "II.a. ITEM ORÇAM." [PASS AER SPRJ] não foi localizado no Demonstrativo Orçamentário. O sistema identificou<br>despesas sem previsao orçamentaria           | u uma grande quantidade de |
| F          | 14    | O valor do campo "II.a. ITEM ORÇAM." [PASS AER SPRJ] não foi localizado no Demonstrativo Orçamentário. O sistema identificou despesas sem previsao orçamentária              | u uma grande quantidade de |
| •          |       |                                                                                                    |                            |

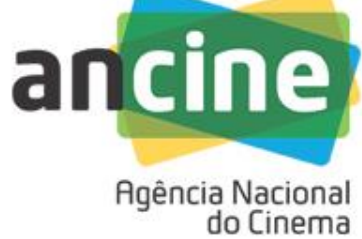

Ao clicar no botão **Enviar Planilhas**, o sistema identificou as críticas e gerou o relatório com as mesmas.

#### Validação de Consistência das Informações entre as Planilhas

SALIC: 99-9999 Data/Hora: 06/09/2018 14:23:41

#### Validação: Relação de Pagamento X Demonstrativo da Conta Corrente

Planilha RP 2.xls

|   | Linha | Erros(s) encontrado(s):                                                                                                    | Total de erros: 2         |
|---|-------|----------------------------------------------------------------------------------------------------|---------------------------|
| f | 12    | Os valores informados nos campos "II.d. HISTÓRICO:" [850001] e <mark>"II.e. DATA DO PGTO.:"</mark> [10/10/2018] não foram encontrados<br>Corrente relativo ao Banco: [1] / Agência: [22222] / Conta Corrente: [2222222] | no Demonstrativo da Conta |
| F | 25    | Os valores informados nos campos <mark>"II.d. HISTÓRICO:"</mark> [850016] e "II.e. DATA DO PGTO.:" [19/09/2018] não foram encontrados<br>Corrente relativo ao Banco: [1] / Agência: [22222] / Conta Corrente: [2222222] | no Demonstrativo da Conta |

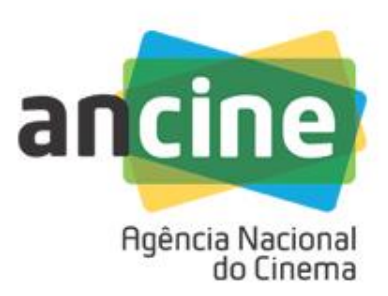

Após o tratamento de todas as críticas, as planilhas poderão ser enviadas para a ANCINE.

Com o sucesso do envio, o STR apresentará uma relação consolidada com todas as planilhas que foram carregadas, informando a data e a hora que foram enviadas.

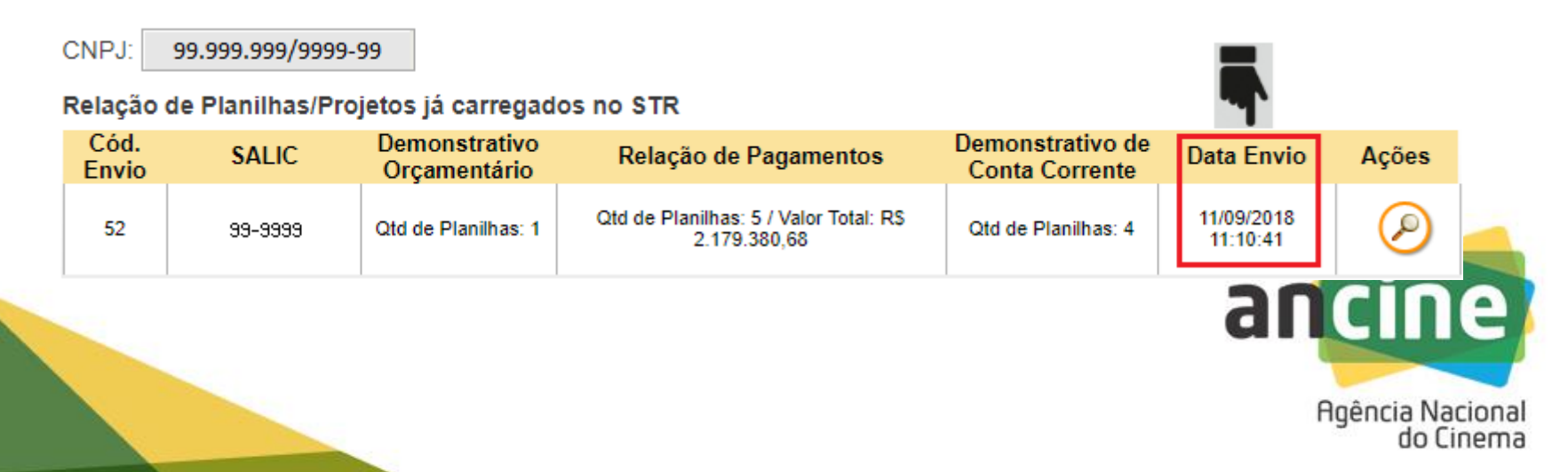

# As planilhas enviadas/carregadas no STR poderão ser consultadas após o seu envio:

Relação de Planilhas/Projetos já carregados no STR

| Cód.<br>Envio | SALIC   | Demonstrativo<br>Orçamentário | Relação de Pagamentos                                 | Demonstrativo de<br>Conta Corrente | Data Envio             | Ações     |  |
|---------------|---------|-------------------------------|-------------------------------------------------------|------------------------------------|------------------------|-----------|--|
| 52            | 39-3999 | Qtd de Planilhas: 1           | Otd de Planilhas: 5 / Valor Total: RS<br>2.179.380,68 | Qtd de Planilhas: 4                | 11/09/2018<br>11:10:41 | $\oslash$ |  |

| Tipo de Planilha                                 | Nome Arquivo             | Agência | Conta<br>Corrente | Total<br>Linhas | Valor Total    | Ações |    |
|--------------------------------------------------|--------------------------|---------|-------------------|-----------------|----------------|-------|----|
| Demonstrativo do<br>Extrato da Conta<br>Corrente | Ext. Cap - 16.123-0.xls  | 15512   | 161230            | 4               | -              | ٤     |    |
| Demonstrativo do<br>Extrato da Conta<br>Corrente | Ext. Mov - 16.260-0.xls  | 15512   | 162600            | 293             | -              | €     |    |
| Demonstrativo do<br>Extrato da Conta<br>Corrente | Ext. Mov - 16.259-0.xls  | 15512   | 162590            | 293             | -              | ٤     |    |
| Relação de<br>Pagamentos                         | RP - 16.259-0.xls        | 15512   | 162590            | 4016            | R\$ 950.205,52 | €     |    |
| Relação de<br>Pagamentos                         | RP - Contrapartida 2.xls | 1       | CONTRAP 3         | 20              | RS 310,90      | ٤     | Ie |

Agência Nacional do Cinema

Após o envio, a proponente receberá e-mail de confirmação contendo a descrição de todos os arquivos enviados.

Esse e-mail de confirmação deverá compor o conjunto de documentos obrigatórios na entrega da prestação de contas.

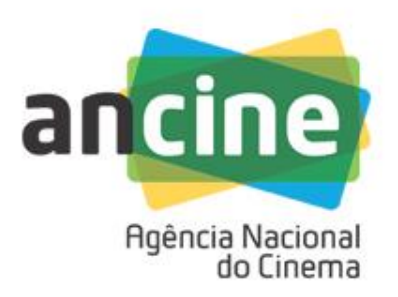

### E-mail de confirmação de recepção dos arquivos pela ANCINE

Para: ANCINE - Prestação Contas prestacao.contas@ancine.gov.br; ANCINE - Sistemas <sistemas@ancine.gov.br</pre> Assunto: Envio das planilhas do projeto SALIC 99-9999 / PROCESSO 11111.111111/1111-11

Prezado,

As planilhas referentes ao projeto SALIC 99-9999 / PROCESSO 11111.11111/1111-11 foram enviadas para a Agência Nacional do Cinema - ANCINE com sucesso.

Solicitante: 99.999.999/9999-99 Número da Solicitação: 11111 Data/Hora de envio: 30/10/2018 12:14:40

Relação de planilhas enviadas:

Planilhas do tipo Demonstrativo Orçamentário: 1 - DO.xls

Planilhas do tipo Relação de Pagamentos: 3

- RP - Contrapartida 1.xls

- RP - 22.222-2.xls

- RP - Contrapartida 2.xls

Planilhas do tipo Conta Corrente: 2

- Ext. Cap. - 11.111-1.xls

- Ext. Mov. - 22.222-2.xls

Atenciosamente, Sistema ANCINE Digital.

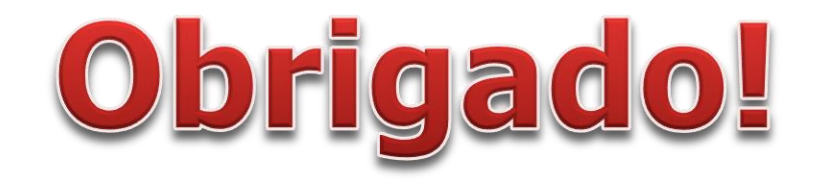

### **COORDENAÇÃO DE PRESTAÇÃO DE CONTAS**

dúvidas ou esclarecimentos sobre Prestação de Contas:

prestacao.contas@ancine.gov.br Telefones: (21) 3037-6250 /6253

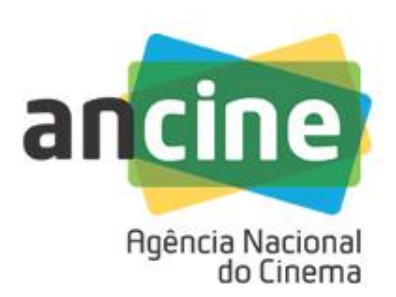